#### PEOPLE'S DEMOCRATIC REPUBLIC OF ALGERIA

وزارة التعليم العالي والبحث العلمي MINISTRY OF HIGHER EDUCATION AND SCIENTIFIC RESEARCH جامعة أبو بكر بلقايد ي

Centre Réseau, Système d'Information et de Communication, Téléenseignement et de l'Enseignement à Distance

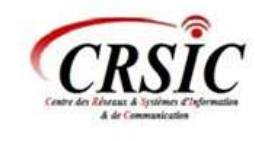

مسركسز شبكة الأنظمة والاتصاا والتعليم عن يعد crsic@univ-tlemcen.dz

# تفعيل حساب الوصول للخدمات الرقمية بالجامعة

للوصول إلى جميع الخدمات الرقمية للجامعة، يجب عليك تفعيل حسابك، باستخدام هذا الحساب ستتمكن من الإتصال بشبكات wifi والشبكات السلكية الخاصة بالجامعة والبريد الإلكتروني المني الخاص بك.

#### https://activcompte.univ-tlemcen.dz/

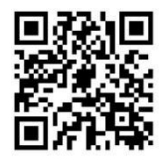

#### **UABT - UNIVERSITY OF TLEMCEN**

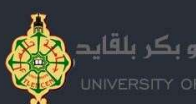

### Activation du compte d'accès aux services numériques de l'université

Afin de pouvoir accéder à l'ensemble des services numériques de l'Université, vous devez activer votre compte.

Avec cet identifiant vous pourrez vous connecter aux réseaux wifi et filaire de l'université et à votre messagerie professionnelle.

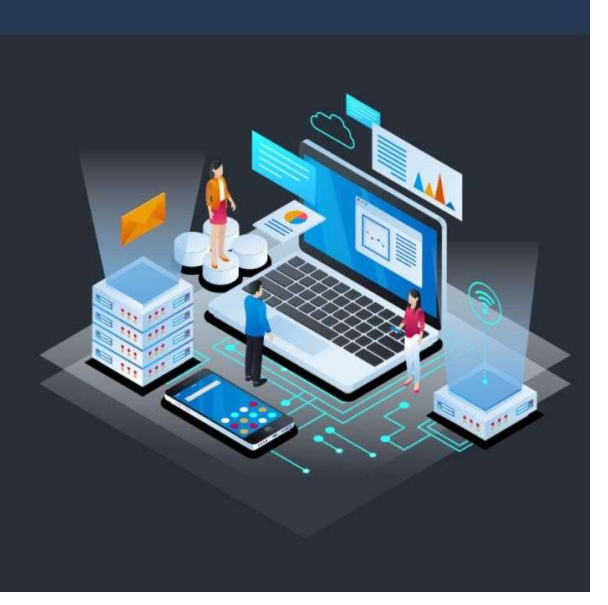

Activer votre compte

# الخطوة الأولى: حسابك

يرجى إدخال رقم التسجيل الخاص بك إذا كنت طالبًا أو رقم الضمان الإجتماعي (بدو ن مسافات وبدو ن خطوط مائلة) إذا كنت أستاذاً أو موظفًا إداريًا، بالإضافة إلى إسمك وتاريخ ميلادك.

بالنسبة للطلبة الرقم هو: سنة البكالوريا + سنة البكالوريا + رقم البكالوريا، على سبيل المثال بكالوريا سنة 2023: 2029: 232337056999

## الخطوة الثانية: إجراءات تفعيل حسابك

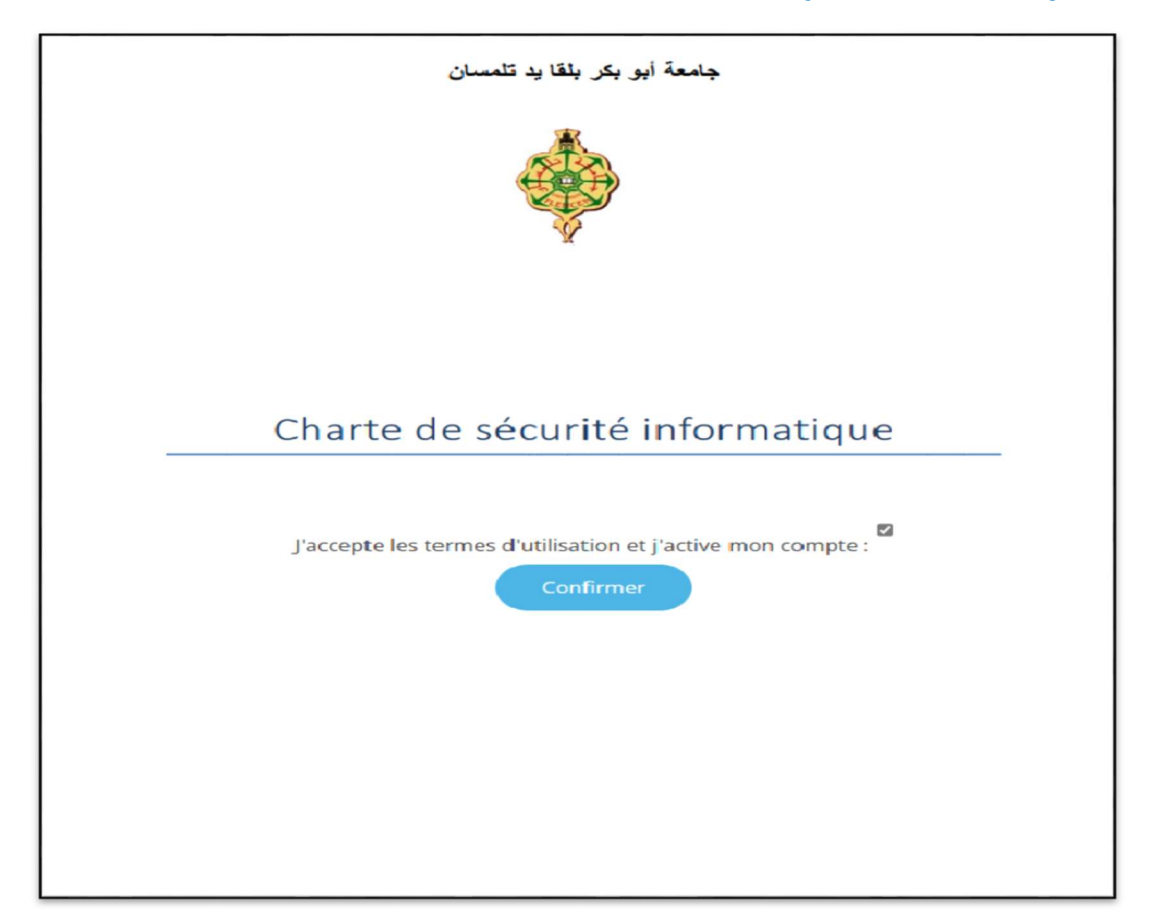

## <u>هام :</u>

- من خلال تفعيل حسابك، فإنك توافق على الإلتزام بميثاق تكنولوجيا المعلومات الخاص بالجامعة.
- حسابكم والكلمة السرية الخاصة به هو خاص بكم. أنتم وحدكم المسؤولون عن

ما يترتب عن إستعماله

الخطوة الثالثة: إجراءات تفعيل حسابك

الرجاء إدخال كلمة المرور يجب أن تتكو ن كلمة المرور من 8 أحرف على الأقل ويجب أن تحتوي على حرف كبير واحد ورقم واحد على الأقل.

| Centre des Déseaux & Jynémes d'Afrenadies<br>A de Conseantration | Tleme                                                                                                    | cen                                                                  |
|------------------------------------------------------------------|----------------------------------------------------------------------------------------------------|----------------------------------------------------------------------|
| Vous sout<br>Entrez vot<br>SE CONNI                              | aitez accéder à un service qui néo<br>re identifiant (login) et votre mot<br>ECTER ci-dessous pour continuer. | cessite une authentification.<br>de passe puis cliquez sur le boutor |
| Mot de passe:                                                    |                                                                                                    | SE CONNECTER                                                         |
|                                                                  | Activer votre compte                                                                                          | Mot de passe oublié?                                                 |
| Pour des raisor<br>services protég                               | es de sécurité, fermez votre naviga<br>és ! Cette fermeture vous déconne                                      | teur web après avoir accèdé aux<br>acte automatiquement.             |

# هام

لقد قمت للتو بتفعيل حساب الوصول ل إلى الخدمات الرقمية الخاص بك. يمكنك الآن الوصو ل إلى فضائك الرقمي الشخص ي.

## الخطوة الرابعة: إجراءات تفعيل حسابك

يمكنك استعادة كلمة المرور الخاصة بك (Office365) البريد الإلكتروني المؤسسي، (Teams)

عبر الرابط: <u>Studentspace.univ-tlemcen.dz</u>

من فضلك أدخل: 1- اسم المستخدم (test\_test ) 2- كلمة المرور

عنوان بريدك الإلكتروني المؤسسي: test\_test@univ-tlemcen.dz

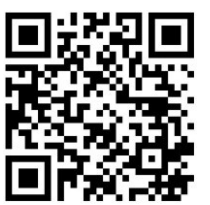

للوصول السريع يمكنك استخدام رمز الاستجابة السريعة QR أدناه:

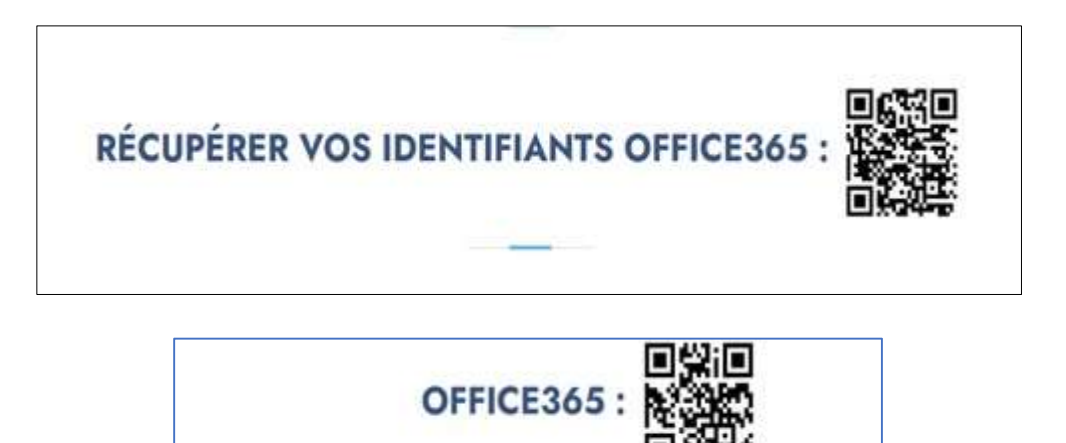

# الخطوة الخامسة: إجراءات تفعيل حسابك

بريدك الإلكتروني المؤسسي متاح الآن، ويجب عليك حمايته من خلال تفعيل المصادقة الثنائية. للقيام بذلك يمكنك مشاهدة هذا الفيديو التوضيحي على WebTV عبر هذا

الرابط: http://webtv.univ-tlemcen.dz/view?m=3GF4OIvmX

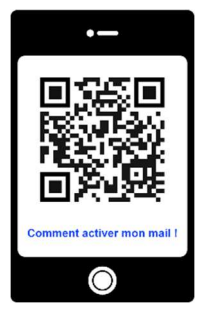

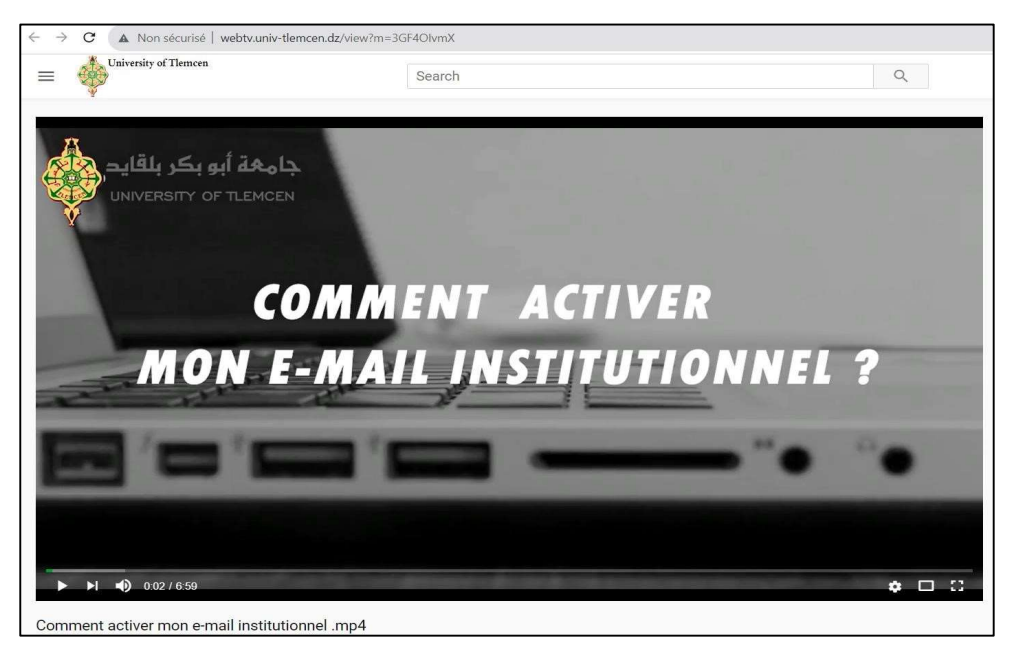